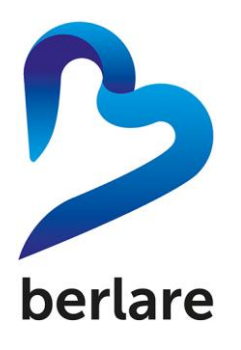

# Handleiding online inschrijven

# Online inschrijven via webshop gemeente Berlare

### Start!

Ga naar de website: www.beleefberlare.be

Klik op JEUGD / sleep over KINDEROPVANG / klik op INFO / Onder ONLINE INSCHRIJFSYSTEEM vind je de link naar de wegshop

## Aanmelden op webshop

- Kies voor: aanmelden als nieuwe gebruiker
- Vul uw aanmeldgegevens in. (gebruikersnaam, wachtwoord + herhaal wachtwoord
- Klik op volgende
- Vul alle persoonsgegevens in en klik op volgende
- Vink "ik ga akkoord met algemene voorwaarden" aan.
- U krijgt de melding dat de registratie geslaagd is.
- Na deze melding krijgt u een e-mail in uw mailbox en moet u eerst deze activeren.

#### Hoe uw account activeren?

- Ga naar de eigen mailbox, open de mail die je ontvangt van: noreply@berlare.be
- Klik op 'activeer mijn gebruikersaccount'
- U krijgt de melding dat u nu geregistreerd bent

#### Verder inschrijven

- Ga opnieuw naar de beginpagina van de webshop.
- Vul uw gebruikersnaam en wachtwoord in en klik op aanmelden.
- Ga naar 'mijn profiel' en kies 'gezinsleden'
- Vul de gegevens van uw gezinssituatie in en klik op opslaan.
- Ga naar 'Overzicht gezinsleden'
- Klik op 'lid toevoegen', vul de gegevens van uw kind in en druk op opslaan.
- Ga naar het balkje 'kinderopvang' om uw kind te registeren in een locatie.
- Kies een locatie, klik op 'inschrijven'
- Klik op de naam van het kind en druk op volgende
- Vul ontbrekende gegevens in en druk op volgende en doorgaan.
- Als laatste stapt ontvangt u een bevestigingsmail.

Indien er problemen zijn kan u ons contacteren op het nummer 052 43 25 40